(資料1)

1

# <u>WEBサービス「PepUp」操作マニュアル</u>

| ■目次<br>1.ユーザー登録方法<br>2.医療費の閲覧方法<br>3.「国税電子申告(e-tax)用医療費データ」のダウンロード方法 | ・・・2ページ<br>・・・4ページ<br>・・・7ページ |
|----------------------------------------------------------------------|-------------------------------|
| 3. 「国祝竜丁甲古 (e-lax) 用医療賞ナーダ」のダリンロート方法                                 | ····/~->                      |

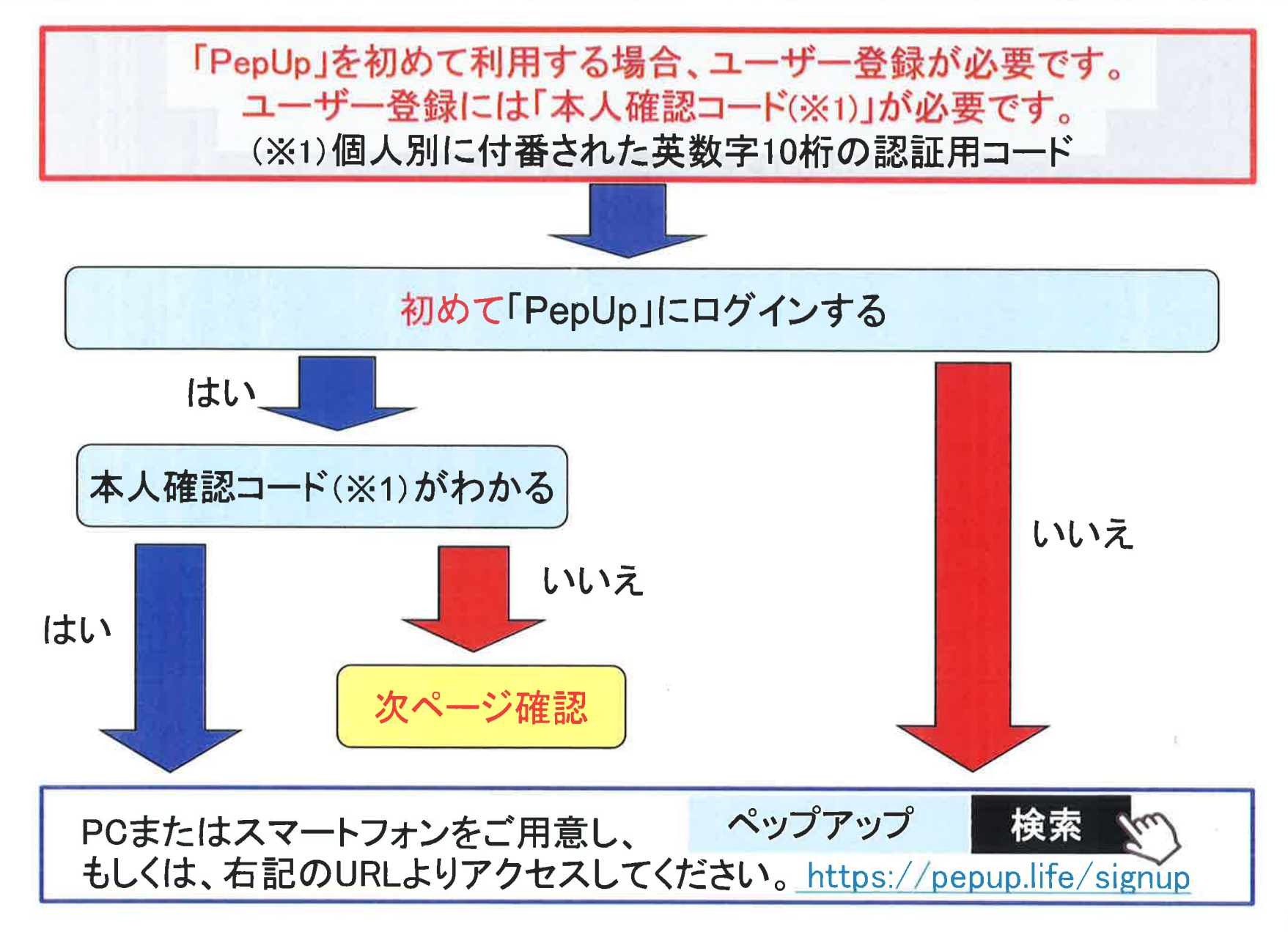

#### ユーザー登録方法

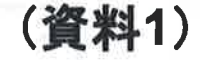

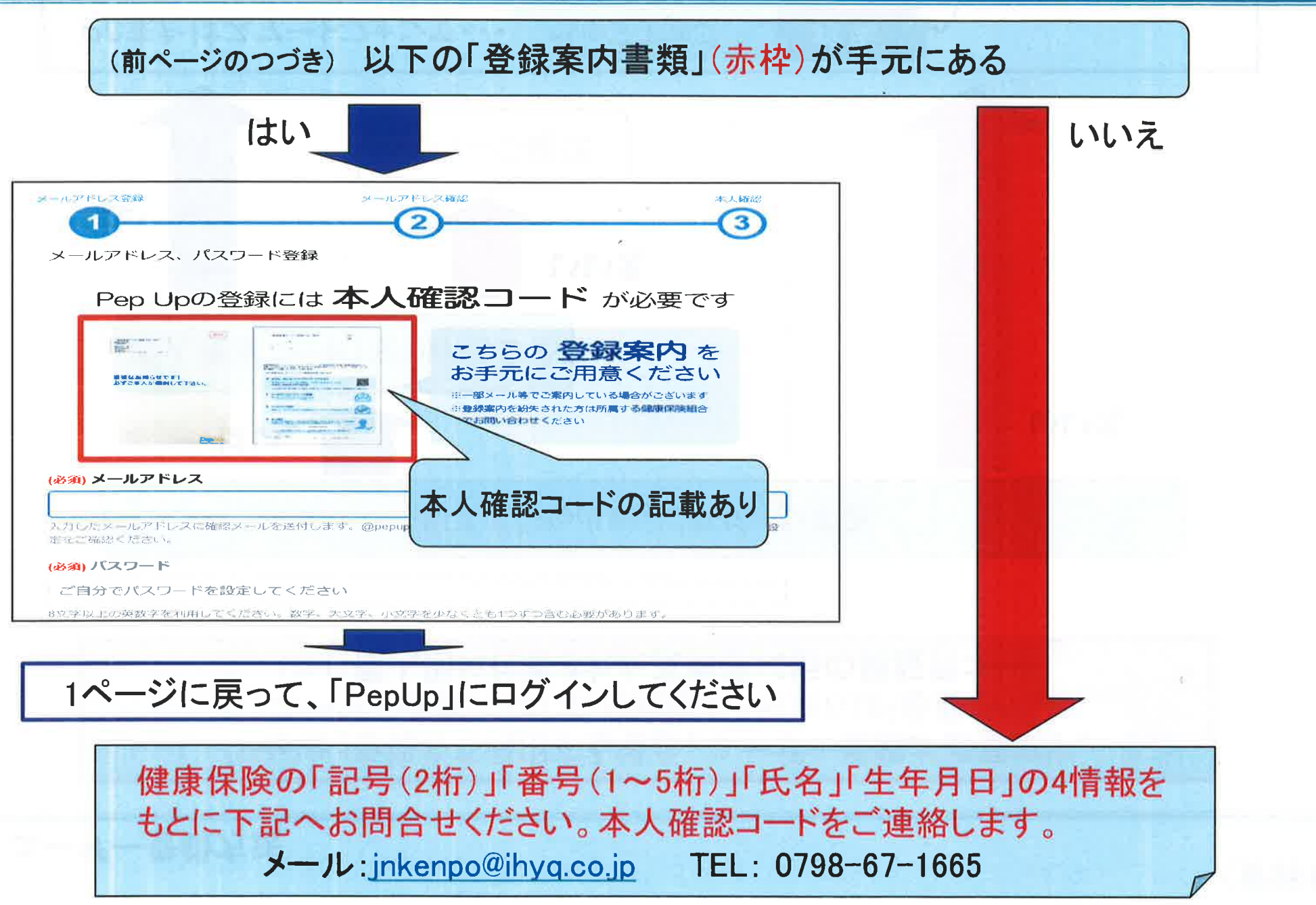

3

## 2. 医療費の閲覧方法

(ログイン画面)

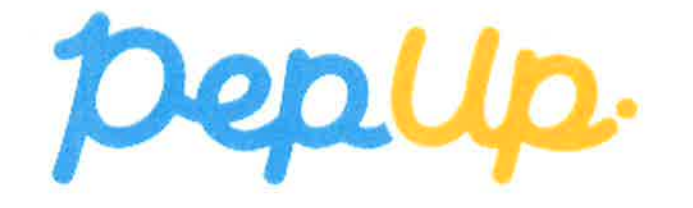

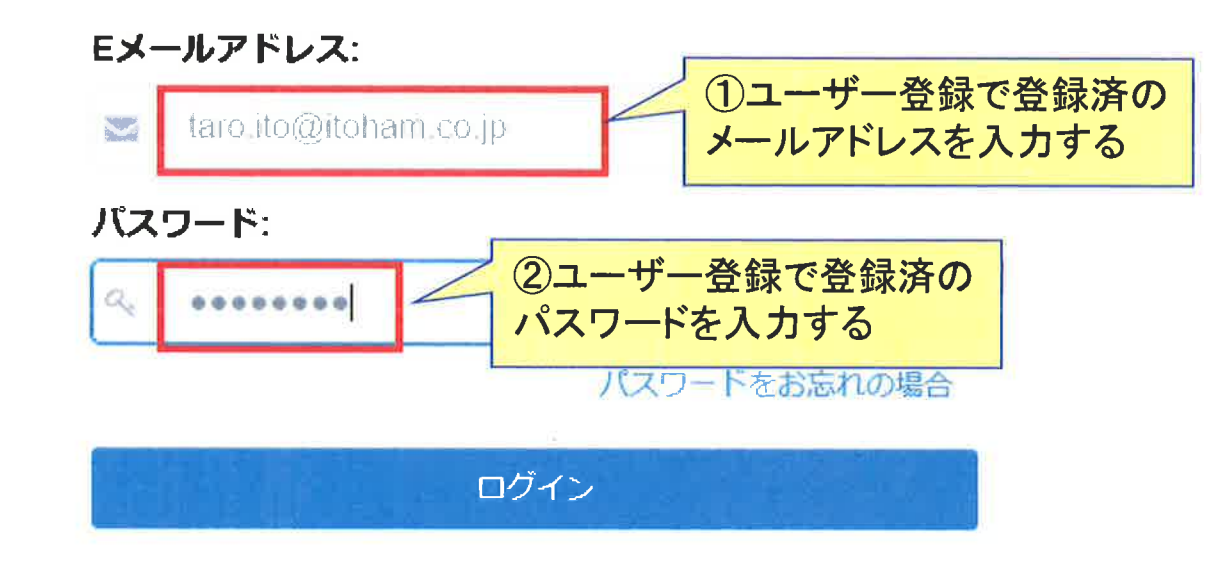

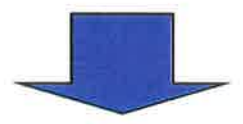

#### 2. 医療費の閲覧方法

#### (ログイン後の初期画面で)

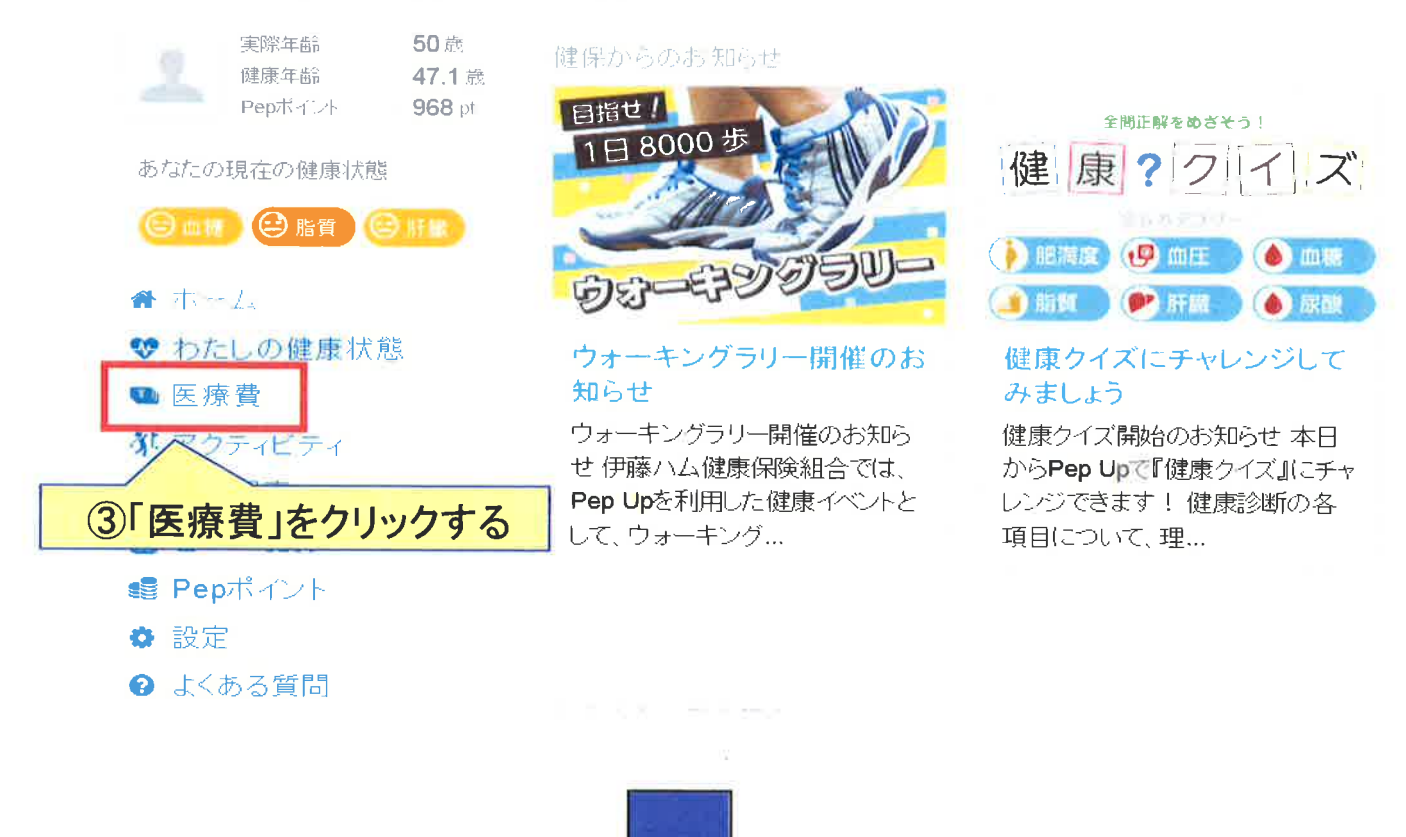

## 2. 医療費の閲覧方法

あなたの医療費推移

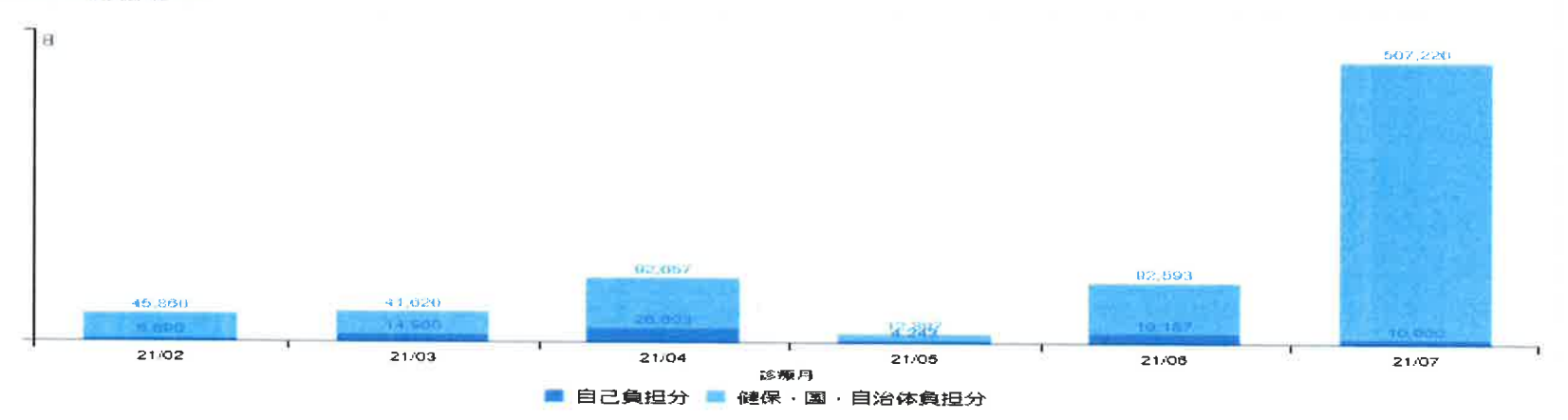

| 公開日        | 通知書名                      | 診療月      | 自己負担分      |
|------------|---------------------------|----------|------------|
| 2021/10/11 | 2021年7月 医療費のお知らせ          | 2021年07月 | 10,000 円   |
| 2021/09/10 | 2021年6月 医療費のお知らせ          | 2021年06月 | 19,187 円   |
| 2021/08/10 | 2021年5月 医療費のお知らせ          | 2021年05月 | ⑤過去の「医療費」を |
| 2021/07/12 | 2021年4月 医療費のお知らせ          | 2021年04月 | 閲覧する場合はこちら |
| 2021/06/10 | 2021年3月 医療費のお知らせ          | 2021年03月 | 1          |
| 2021/05/17 | 2021年2月 医療費のお知らせ          | 2021年02月 | 5,89 49    |
|            | ④直近月の「医療費」を<br>閲覧する場合はこちら |          | q 右っと見る    |

## 3. 「国税電子申告(e-tax)用医療費データ」のダウンロード方法

(4~5ページと同じ手順で、この画面を表示)

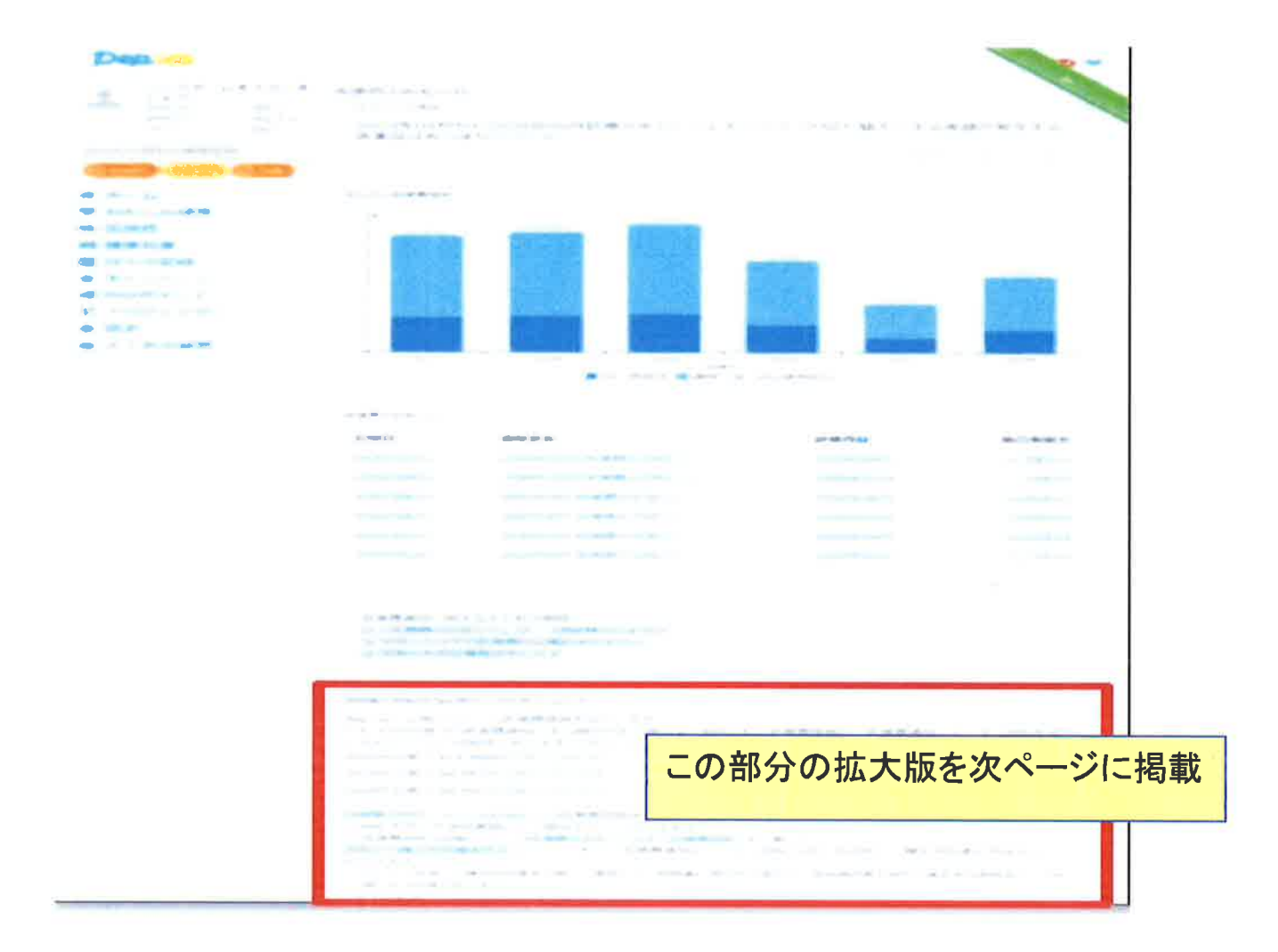

7

# 3. 「国税電子申告(e-tax)用医療費データ」のダウンロード方法

| 国税電子申告(e-Tax)用データのダウンロート                                            |                                        |  |  |  |  |
|---------------------------------------------------------------------|----------------------------------------|--|--|--|--|
| Pep Upに公開されている医療費情報を出力します。                                          |                                        |  |  |  |  |
| 1月~12月診療分の医療費通知に未公開分がある場合は、受診された医療費情報が「医療費通知」データ(XML形式)に含まれていない可能   |                                        |  |  |  |  |
| 性があります。[グウンロード]をクリックした時点の医療費情報を出力しま                                 | kg.                                    |  |  |  |  |
| 2020年診療分 111,111円 (ダウンロー下)                                          | ダウンロードリンクが表示されます。                      |  |  |  |  |
| 2019年診療分 77,777円 [タウンロード]                                           | クリックすることで、XML形式のファイルがダウンロードされます。ファイル自体 |  |  |  |  |
| 2018年診療分 88,999円 [ダウンロード]                                           | は開いて確認・修正はできません。                       |  |  |  |  |
|                                                                     |                                        |  |  |  |  |
| 国税電子申告システム(e-Tax)での医療費控除申請を行う際に、こちらからダウンロードした「医療費通知」データ(XML 形式)を添付書 |                                        |  |  |  |  |

類として提出することができます。

3. 「国税電子申告(e-tax)用医療費データ」のダウンロード方法

#### 国税電子申告(e-Tax)用データの掲載タイミング

| ダウンロード<br>のタイミング | 医療費データの<br>収容内容 | 医療費控除を申告する場合の補足                                                |
|------------------|-----------------|----------------------------------------------------------------|
| 1/17~2/9         | 前年1月~10月分       | 前年11月・12月分は医療機関からの領<br>収書をもとに国税庁様式の「医療費控除<br>の明細書」へ記載して別途提出が必要 |
| 2/10~3/9         | 前年1月~11月分       | 前年12月分は医療機関からの領収書を<br>もとに国税庁様式の「医療費控除の明細<br>書」へ記載して別途提出が必要     |
| 3/10~            | 前年1月~12月分       | _                                                              |

ここでダウンロードしたデータを国税電子申告 (e-tax)で利用できます。 e-taxを利用した申請方法の詳細は以下の国税庁ホームページをご確認 ください。

https://www.e-tax.nta.go.jp/kojin.html